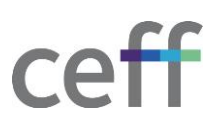

# **ENREGISTREMENT DANS INTUNE [WINDOWS]**

### 1. ENREGISTREMENT

1. Cliquer sur le bouton Démarrer, rechercher Store puis cliquer sur Microsoft Store.

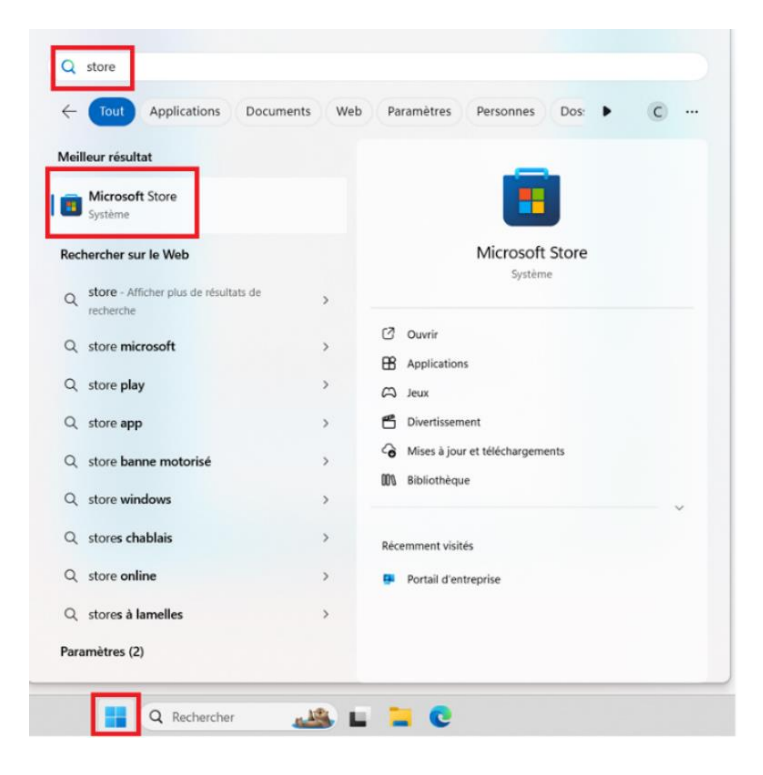

2. Dans la zone de recherche, inscrire **Portail d'entreprise** puis cliquer sur **Portail d'entreprise**.

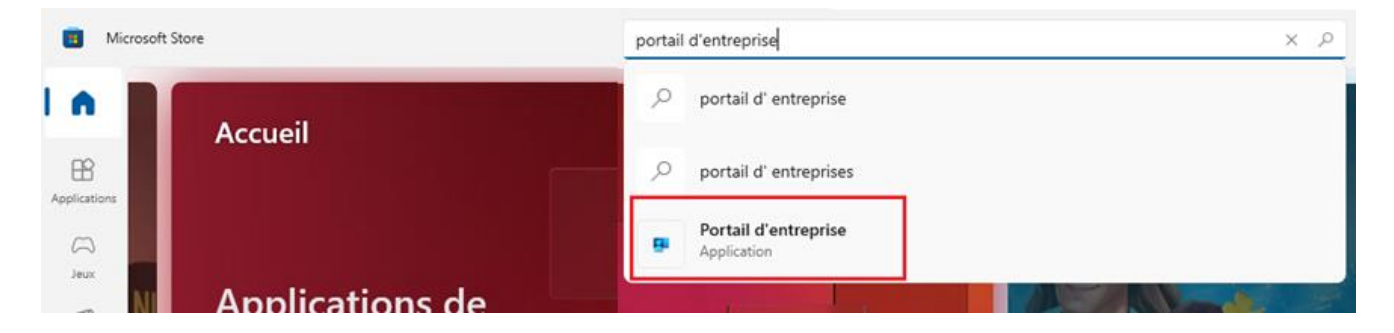

3. Cliquer sur Obtenir afin d'installer l'application.

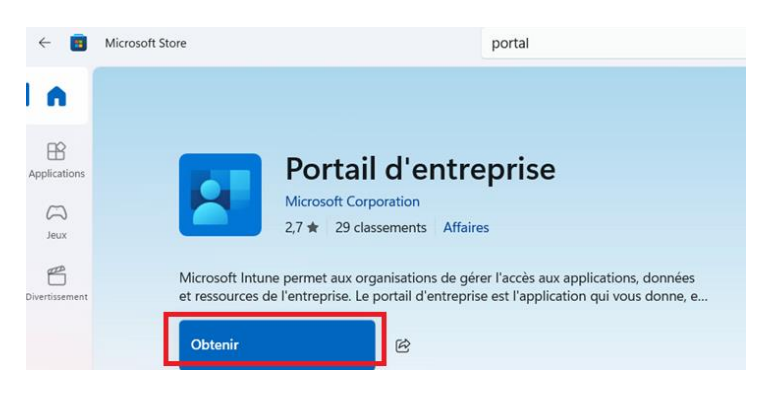

- 4. Si une page vous demande de vous authentifier pour accéder au store, fermez-là, il n'est pas nécessaire d'avoir un compte Microsoft pour installer cette application.
- 5. Le téléchargement puis l'installation sont en cours.

| Portail d'entreprise                                                                                                    |                                  |  |  |
|----------------------------------------------------------------------------------------------------|----------------------------------|--|--|
| Microsoft Corporation                                                                                                    |                                  |  |  |
|                                                                                                    | 2,7 ★ 29 classements Affaires    |  |  |
|                                                                                                    |                                  |  |  |
| Microsoft Intune permet aux organisations de gérer l'accès aux applications, données<br>et ressources de l'entreprise. Le portail d'entreprise est l'application qui vous donne, e |                                  |  |  |
| Installation (5<br>15,31 Mo sur 1                                                                                                    | 8%)<br>7,48 Mo téléchargé II × 🖄 |  |  |

6. Lorsque l'application est installée, cliquer sur Ouvrir.

| ← 🔳            | Microsoft Store portal                                                                                                    |
|----------------|----------------------------------------------------------------------------------------------------|
|                |                                                                                                    |
| Applications   | Portail d'entreprise     Microsoft Corporation     2,7 ★   29 classements                                                                                                    |
| Divertissement | Microsoft Intune permet aux organisations de gérer l'accès aux applications, données<br>et ressources de l'entreprise. Le portail d'entreprise est l'application qui vous donne, e<br>Ouvrir |

7. Introduire votre adresse email ceff puis cliquer sur Suivant.

| ×                             |
|-------------------------------|
| Microsoft Intune              |
| Microsoft<br>Se connecter     |
| Pas de compte ? Créez-en un ! |
| Suivant                       |
| 🔍 Options de connexion        |

8. Introduire le mot de passe de votre compte ceff et valider.

9. Cocher la case Autoriser mon organisation à gérer mes appareils et cliquer sur Oui, toutes les applications.

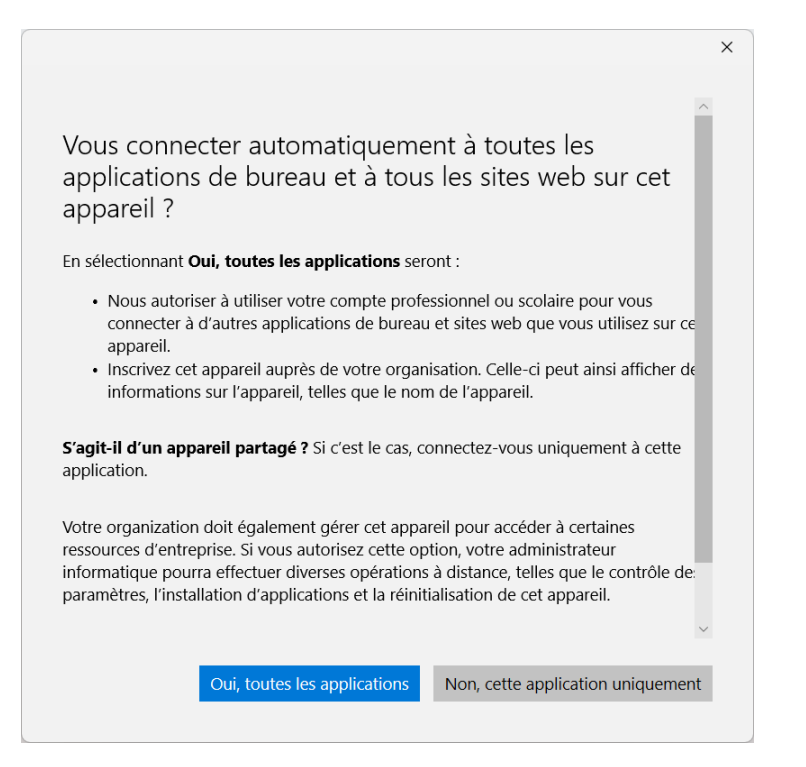

10. L'ordinateur est en cours d'enregistrement.

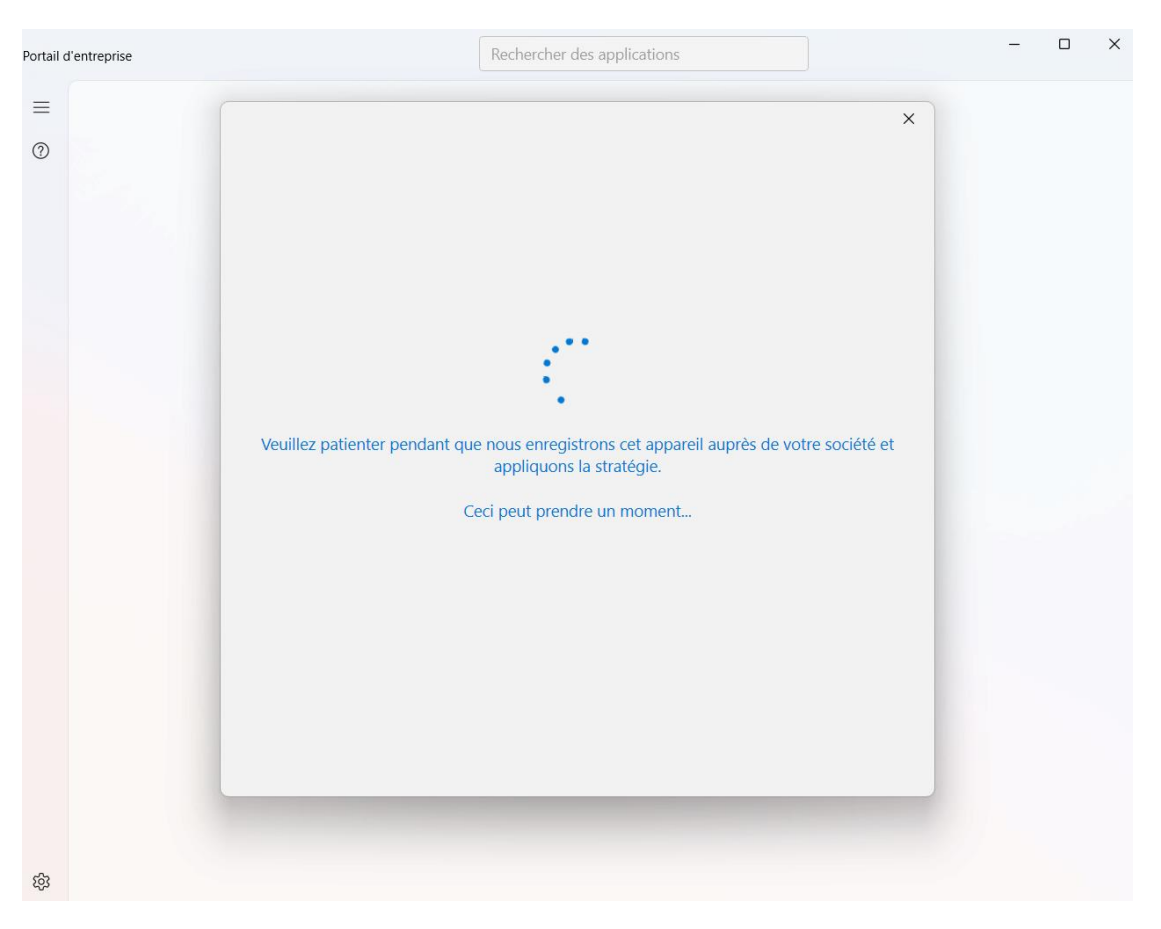

- 11. Selon la configuration de votre ordinateur, vous recevrez ce message qui vous permet de configurer un code PIN comme autre méthode de connexion à votre ordinateur. Cette configuration n'est pas requise par le ceff :
  - a. Cliquer sur Ok.

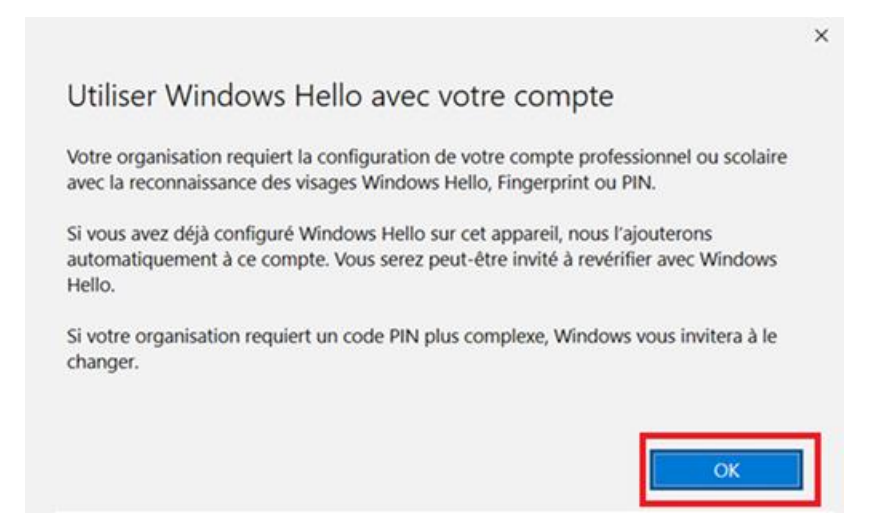

b. Cliquer sur Annuler.

|            | Sécurité V                                   | Nindows                                                                                           | ×       |
|------------|----------------------------------------------|---------------------------------------------------------------------------------------------------|---------|
|            | Configure                                    | r un code confidentiel                                                                            |         |
|            | Un code PIN W<br>vous connecter<br>services. | /indows Hello est un moyen rapide et sécurisé de<br>à votre appareil, à vos applications et à vos |         |
| /euillez p | Not                                          | uveau code confidentiel                                                                           | société |
|            | Con                                          | firmer le code confidentiel                                                                       |         |
|            |                                              | nclure des lettre et des symboles                                                                 |         |

c. Cliquer sur Ignorer.

| X                                                                                                    | П |  |
|----------------------------------------------------------------------------------------------------|---|--|
| Utiliser Windows Hello avec votre compte                                                                                                    |   |  |
| Une erreur s'est produite et il n'a pas été possible de définir votre code confidentiel.<br>Essayez de nouveau. Si cela ne fonctionne toujours pas, contactez votre interlocuteur de<br>contact et signalez l'erreur suivante : 1252327479. |   |  |
| Votre organisation requiert la configuration de votre compte professionnel ou scolaire<br>avec la reconnaissance des visages Windows Hello, Fingerprint ou PIN.                                                                             |   |  |
| Si vous avez déjà configuré Windows Hello sur cet appareil, nous l'ajouterons<br>automatiquement à ce compte. Vous serez peut-être invité à revérifier avec Windows<br>Hello.                                                               |   |  |
| Si votre organisation requiert un code PIN plus complexe, Windows vous invitera à le changer.                                                                                                    |   |  |
|                                                                                                    |   |  |
| OK Ignorer                                                                                                    |   |  |

#### 12. Cliquer sur Terminé.

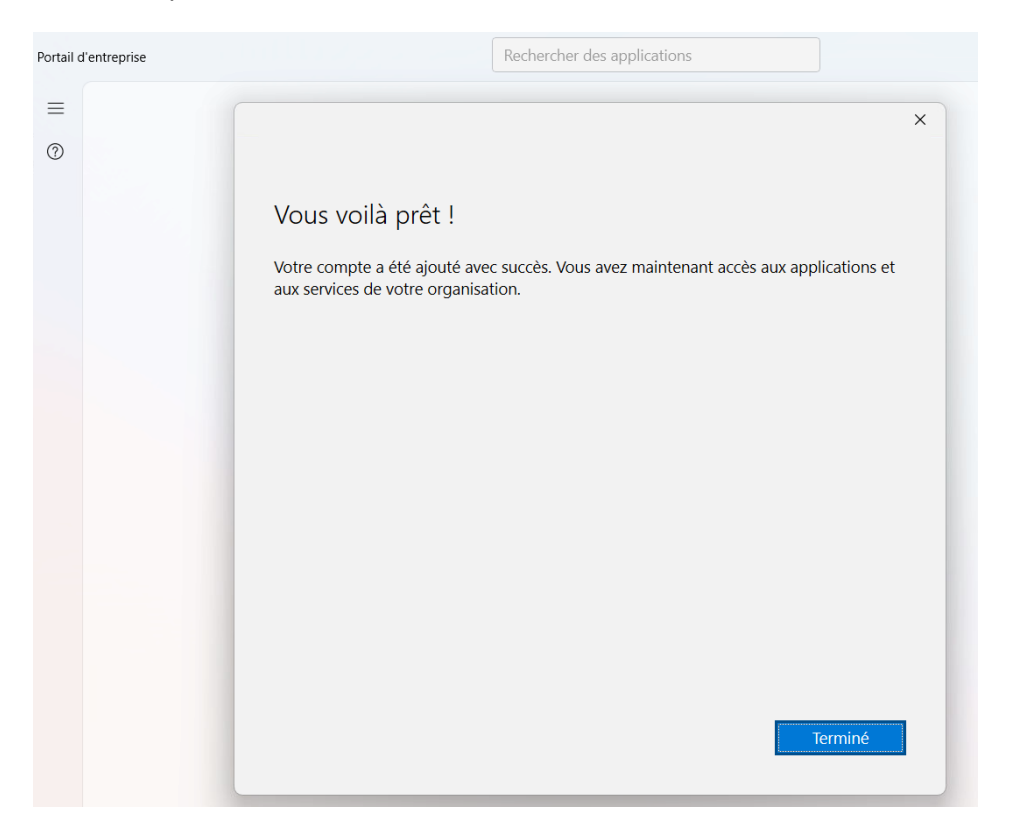

#### 13. Le portail s'affiche et va progressivement afficher les applications publiées et vos appareils.

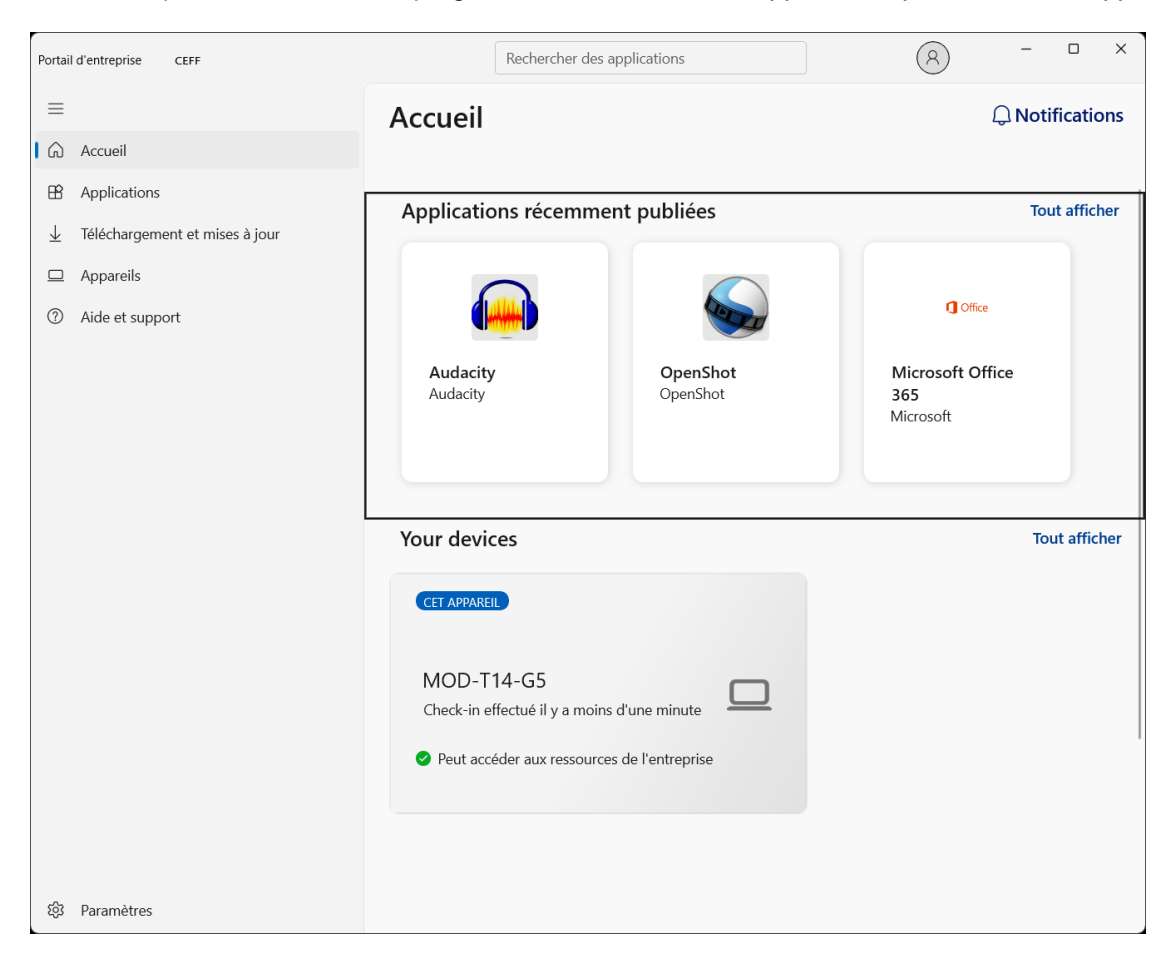

## 2. VÉRIFICATION DE LA CONFORMITÉ

Lorsque votre ordinateur est enregistré, une série de tests est effectuée en arrière-plan pour déterminer si votre machine est conforme aux spécifications définies par le ceff. Ces règles peuvent être par exemple de vérifier que vous avez bien un antivirus.

Si votre équipement n'est pas conforme, vous avez 5 jours pour corriger les problèmes faute de quoi vous n'aurez plus accès à Office 365. Pour savoir si votre poste est conforme ou non, il suffit de se rendre dans le **Portail** d'entreprise. Dans la partie **Appareils**, votre ordinateur est listé avec son état de conformité.

#### Equipement conforme :

| Portail d'entreprise CEFF                   | Recherch                                                                                    | ner des applications | <u>(</u> <u>A</u> ) -                | x             |
|---------------------------------------------|---------------------------------------------------------------------------------------------|----------------------|--------------------------------------|---------------|
| =                                           | Accueil                                                                                     |                      | ДN                                   | otifications  |
| G Accueil                                   |                                                                                             |                      |                                      |               |
| Applications                                | Applications réce                                                                           | emment nubliées      |                                      | Tout afficher |
| $\downarrow$ Téléchargement et mises à jour |                                                                                             | initiant publices    |                                      | _             |
| Appareils Aide et support                   |                                                                                             |                      | Office                               |               |
|                                             |                                                                                             |                      |                                      |               |
|                                             | Audacity<br>Audacity                                                                        | OpenShot<br>OpenShot | Microsoft Office<br>365<br>Microsoft |               |
|                                             | Your devices<br>CET APPAREL<br>MOD-T14-G5<br>Check-in effectué il y.<br>Peut accéder aux re | a moins d'une minute |                                      | Tout afficher |
|                                             |                                                                                             |                      |                                      |               |

#### Equipement non conforme :

| Portail d'entreprise                   |                                                    |                                      |                     |                       |
|----------------------------------------|----------------------------------------------------|--------------------------------------|---------------------|-----------------------|
| =                                      | ceff                                               |                                      |                     |                       |
| Rechercher des applications ${\cal P}$ |                                                    |                                      |                     |                       |
| û Accueil                              | Applications réce                                  | emment publiées                      | Afficher tout       |                       |
| E Applications                         |                                                    |                                      |                     | 183 20                |
| Hate Catégories d'applications         |                                                    | <b>Office</b>                        | 472                 |                       |
| ↓ Téléchargement et mises à jour       | P Notepad++                                        |                                      |                     |                       |
| 므 Appareils                            | Carefor                                            |                                      |                     | -                     |
| Aide et support                        | Notepad++<br>OpenSource                            | Microsoft Office<br>365<br>Microsoft | Safe Browser<br>SEB | paint.net<br>PaintNet |
|                                        |                                                    |                                      |                     |                       |
|                                        | Appareils                                          |                                      |                     |                       |
|                                        | CET APPAREIL                                       |                                      |                     |                       |
|                                        | _                                                  |                                      |                     |                       |
|                                        |                                                    |                                      |                     |                       |
|                                        |                                                    |                                      |                     |                       |
|                                        | VM-W10                                             |                                      |                     |                       |
|                                        | Peut accéder aux resso<br>l'entreprise, mais une a | urces de<br>action est requise       |                     |                       |
|                                        | Check-in effectué il y a 9 r                       | ninutes                              |                     |                       |
|                                        | L                                                  |                                      |                     |                       |

Dans l'image ci-dessus, l'ordinateur n'est pas conforme. En cliquant dessus, vous aurez la raison de sa nonconformité. Ici nous voyons que la version de Windows 10 est obsolète. Un lien d'aide et un bouton de résolution vous aident afin de résolute cette situation.

| ← Portail d'entreprise            |                                                                                                    |
|-----------------------------------|----------------------------------------------------------------------------------------------------|
| Rechercher des applications       | VM-W10 🖉                                                                                                    |
| ம் Accueil                        |                                                                                                    |
| E Applications                    |                                                                                                    |
| E Catégories d'applications       |                                                                                                    |
| eq Téléchargement et mises à jour | Actions ~                                                                                                    |
| 므 Appareils                       |                                                                                                    |
| Aide et support                   | Ètat de l'appareil                                                                                                    |
|                                   | 🛆 Peut accéder aux ressources de l'entreprise, mais une action est                                                                                                    |
|                                   | Cet appareil ne répond pas aux stratégies de conformité et de sécurité de ceff.<br>Vous devez apporter des changements à cet appareil avant le lundi, 26 juin 2023<br>pour éviter de perdre l'accès aux ressources ceff. |
|                                   | Mettre à jour votre système d\'exploitation Moins ^                                                                                                    |
|                                   | Vous devez mettre à jour votre système d\'exploitation vers 10.0.19044.2965 ou<br>version ultérieure.                                                                                                    |
|                                   | Comment résoudre cela                                                                                                    |
|                                   | Résoudre                                                                                                    |
|                                   | Vérifier l'accès                                                                                                    |

En parallèle, vous recevez également un courriel sur votre adresse @ceff.ch vous informant que votre équipement n'est pas conforme.